# CADASTRO DE EMPRESAS NO SISTEMA e-PROTOCOLO

AGÊNCIA DE DEFESA AGROPECUÁRIA DO PARANÁ

SETOR DE PROTOCOLO GERAL

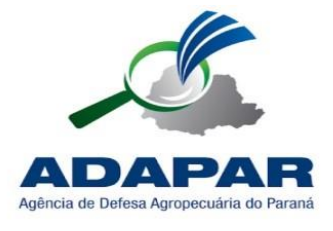

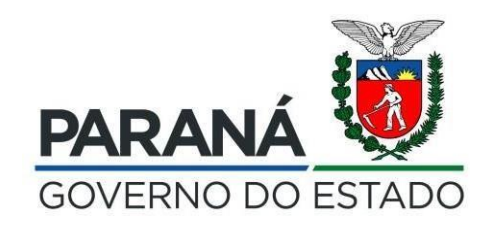

21/07/2022

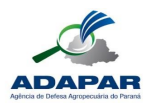

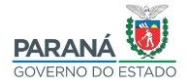

#### 1. O E-PROTOCOLO DIGITAL

O e-Protocolo é um sistema online, para acessá-lo utilize sempre um navegador Web atualizado, de preferência o Mozilla Firefox, e certifique-se de realizar a limpeza dos dados de navegação. Na barra de endereço, informe a URL de destino: <u>www.eprotocolo.pr.gov.br</u>. O acesso ao sistema é feito mediante a utilização de CPF selecionando uma das opções de acesso disponíveis: Central de Segurança, SMS, Token PIÁ (aplicativo), Certificado Digital, Expresso ou algum outro e-mail integrado. Após o primeiro acesso o usuário será automaticamente vinculado para Protocolar Solicitações como usuário do portal de serviços Paraná Inteligência Artificial - Piá.

#### 1.1. O QUE É A CENTRAL DE SEGURANÇA?

A Central de Segurança é uma solução de segurança de acesso individualizado, e sob total privacidade, criado pela Companhia de Tecnologia da Informação e Comunicação do Paraná – Celepar, integrada a diversos sistemas, aplicações e portais do Governo do Estado do Paraná, de acordo com as permissões concedidas.

A Celepar e o Governo do Estado do Paraná utilizarão as informações do cadastro da Central de Segurança unicamente para os fins de identificação no acesso aos sistemas e aplicações, e contato que se fizer necessário à prestação de serviços em benefício do próprio cidadão.

#### IMPORTANTE\*

O envio de solicitações das empresas privadas para a Administração Pública do Governo do Paraná pode ser realizado pelo representante legal ao se cadastrar no e-Protocolo como Cidadão (com seu CPF) e no campo de interessado do link "Protocolar Solicitação" informar o CNPJ da empresa. O cadastro do CNPJ da empresa é realizado pelo Gestor de Acesso somente nos casos em que a empresa atua como contratada pela Administração Pública e seja frequente a necessidade de entrega de documentos (Ex: medições, relatórios, envio de notas fiscais).

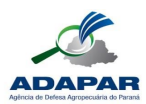

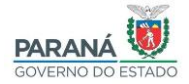

## 1.2. CADASTRO NA CENTRAL DE SEGURANÇA

Para iniciar seu cadastro, clique no link "Ainda não sou cadastrado".

| eP                                                    |            |        |  |
|-------------------------------------------------------|------------|--------|--|
| OPÇÕES DE LOGIN                                       |            |        |  |
| Central de                                            | egurança   |        |  |
| Usar meu r                                            | de celular |        |  |
| 👂 Token PlÁ                                           | plicativo) |        |  |
| Ertificado                                            | Digital    |        |  |
| Expresso                                              |            |        |  |
| # SANEPAR                                             |            |        |  |
| E-mail                                                |            |        |  |
| Ainda não sou cadastrado<br>Recuperar / Alterar Senha |            |        |  |
| Central de Segura<br>Governo do Parar                 | iça<br>i C | elepar |  |

Leia e marque a opção "Li e concordo com o Termo de Uso", em seguida clique em Iniciar Cadastro.

| malware, worm, bot, backdoor, spyware, rootkit ou de<br>quaisquer outros que venham a ser criados), em decorrência                                                                                                    |
|----------------------------------------------------------------------------------------------------|
| da navegação na internet pelo próprio cidadão;                                                                                                    |
| <ol> <li>Caso as situações apresentadas neste Termo de Uso sejam<br/>significativamente modificadas ou afetem, de forma concreta,<br/>os direitos e deveres do cidadão, essas lhe serão.<br/>apresentadas: de forma clara, através do perfil do cadastro do</li> </ol>                           |
| cidadão na Central de Segurança;                                                                                                    |
| 8. Será facultada ao Governo do Estado do Paraná a<br>suspensão do cadastro, a qualquer tempo, decorrente de<br>prática irregular, dolosa, de qualquer ação por parte do<br>cidadão, visando a obtenção de vantagens ilícitas por meio do<br>uso do respectivo cadastro da Central de Segurança. |
| Visualizar em tela maior                                                                                                    |
|                                                                                                    |
| Iniciar Cadastro                                                                                                    |
| Voltar                                                                                                    |
|                                                                                                    |
|                                                                                                    |
|                                                                                                    |

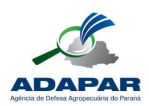

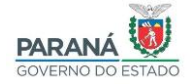

Na tela seguinte, digite seu número de CPF, sem pontos ou traços, o seu nome completo e clique em Próximo.

| Cadastro |                |   |
|----------|----------------|---|
| CPF      |                | × |
| Nome     |                |   |
|          | Próximo        |   |
|          | Voltar         |   |
|          |                |   |
|          |                |   |
|          |                |   |
|          | N              |   |
|          | Ly.            |   |
|          | L <sub>2</sub> |   |
|          | C <sub>2</sub> |   |
|          | D,             |   |

Informe o número do seu telefone com DDD e clique em Enviar SMS.

| Qual é o número do seu celular?                                                  |
|----------------------------------------------------------------------------------|
| Obs: Você receberá um código por SMS, para confirmar o<br>número do seu celular. |
| Digite o número do celular com DDD                                               |
| Enviar SMS                                                                       |
|                                                                                  |
|                                                                                  |
|                                                                                  |
|                                                                                  |
|                                                                                  |
|                                                                                  |
|                                                                                  |
|                                                                                  |
|                                                                                  |

Após digitar seu número de telefone, você receberá via SMS um código de segurança. Caso não tenha recebido, clique no link "Não recebi o código". Digite o código recebido e clique em Próximo.

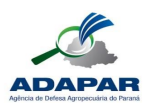

## ADAPAR – AGÊNCIA DE DEFESA AGROPECUÁRIA DO PARANÁ

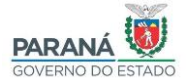

| <                                                          |   |
|------------------------------------------------------------|---|
| Código de segurança enviado para o celular com<br>sucesso. | * |
| Preencha o código que você recebeu no cefular              |   |
| Còdigo enviado para o celular                              |   |
| 1                                                          |   |
| Não recebi o código                                        |   |
| Próximo                                                    | D |
| Voltar                                                     |   |
|                                                            |   |
|                                                            |   |

Selecione uma opção de endereço de e-mail e preencha as informações solicitadas.

| Informe se | eu e-mail ou, se preferir, utilize sua conta Gmail |
|------------|----------------------------------------------------|
|            |                                                    |
|            |                                                    |
|            | Mullear minha conta Gmail                          |
|            |                                                    |
|            | 🔀 Usar outra conta de e-mail                       |
|            | Voltar                                             |
|            |                                                    |
|            |                                                    |
|            |                                                    |
|            |                                                    |
|            |                                                    |
|            |                                                    |
|            |                                                    |
|            |                                                    |
|            |                                                    |
|            |                                                    |

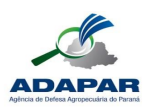

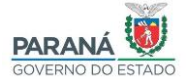

## O preenchimento do RG não é uma informação obrigatória clique em "NÃO"

| O RG não é ob   | rigatório |  |
|-----------------|-----------|--|
| Deseja informar | ?         |  |
|                 |           |  |
|                 | NÃO       |  |
|                 | 1010      |  |
|                 | SIM       |  |
|                 |           |  |
|                 |           |  |
|                 |           |  |
|                 |           |  |
|                 |           |  |
|                 |           |  |
|                 |           |  |
|                 |           |  |
|                 |           |  |
|                 |           |  |
|                 |           |  |
|                 |           |  |
|                 |           |  |
|                 |           |  |
|                 |           |  |
|                 |           |  |
|                 |           |  |

Crie sua senha de acesso ao e-Protocolo que deverá conter, no mínimo, 8 caracteres, uma letra e um número.

| Dados Ope     | cionais                            |             |
|---------------|------------------------------------|-------------|
| A senha de    | everá conter, no mínimo, 8 caracte | eres. Sendo |
| obrigatório,  | , pelo menos, uma letra e um nún   | nero.       |
| Senha         |                                    |             |
| I             |                                    |             |
|               |                                    |             |
| Por favor, i  | informe a                          |             |
| senha         |                                    |             |
| Confirme a se | nha                                |             |
| Digite sua    | i senha novamente I                |             |
| 2             |                                    |             |
| C             | Concluir                           |             |
| 0             | Voltar                             |             |
| -             | 1.0100                             |             |
|               |                                    |             |
|               |                                    |             |
|               |                                    |             |
|               |                                    |             |
|               |                                    |             |
|               |                                    |             |
|               |                                    |             |
|               |                                    |             |
|               |                                    |             |
|               |                                    |             |

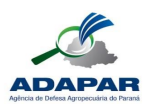

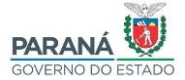

Clique em Retornar para acessar o eProtocolo.

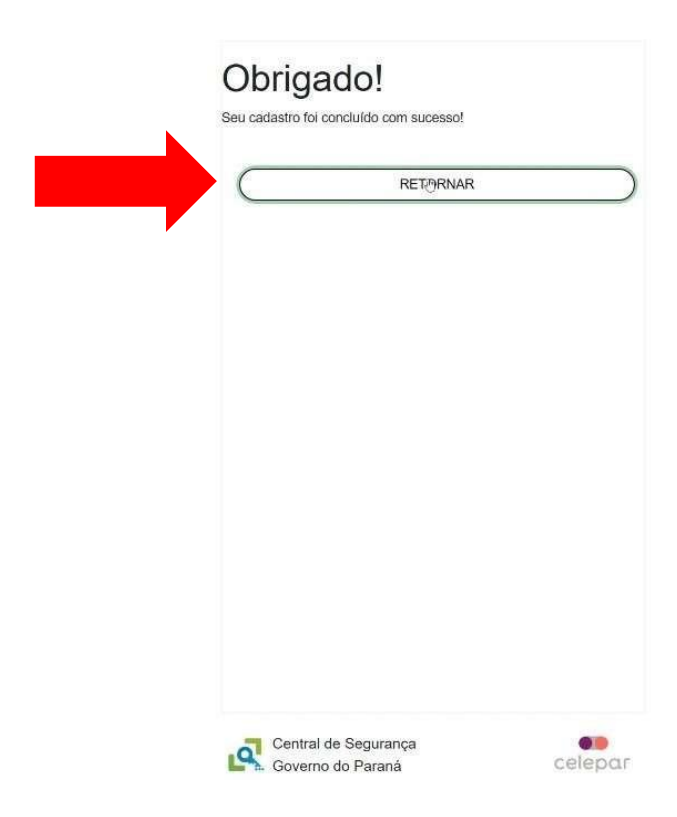

Para acessar com o seu login e senha, clique sobre o item Central de Segurança.

|                  | eprotocold                                | )       |
|------------------|-------------------------------------------|---------|
|                  | Central de Segurança                      |         |
|                  | Usar meu nº de celular                    |         |
|                  | P Token PIÁ (aplicativo)                  |         |
|                  | Certificado Digital                       |         |
|                  | Expresso                                  |         |
|                  | 券 SANEPAR                                 |         |
|                  | E-mail                                    |         |
| Ainde r<br>Recup | não sou cadastrado<br>var / Alterar Senha |         |
| <b>2</b>         | Central de Segurança<br>Governo do Paraná | celepar |

Você será direcionado para a tela inicial do e-Protocolo e terá acesso aos menus Tela Inicial, Protocolo Geral e às abas Minhas Pendências e Monitoramento.

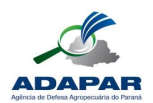

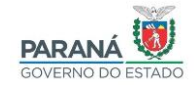

|                           | Protocolo Geral       | Sair                       |                         |                        |                                                      |                                              |                               |              |                              |
|---------------------------|-----------------------|----------------------------|-------------------------|------------------------|------------------------------------------------------|----------------------------------------------|-------------------------------|--------------|------------------------------|
| de Julho de 2022 - 13:34: | :43                   |                            |                         |                        |                                                      |                                              |                               |              | v6_2_32_3 (0002              |
| vindo!                    |                       |                            |                         |                        |                                                      |                                              |                               |              |                              |
|                           |                       |                            | O atual nív             | el de confiabilidade d | , seu último acesso<br>los seus dados pessoais foi c | o ocorreu dia .<br>obtido pela verificação o | do CPF.                       |              |                              |
|                           |                       |                            |                         |                        |                                                      | , , , , , , , , , , , , , , , , , , , ,      |                               |              |                              |
|                           |                       | Minnas Pendencias          |                         |                        |                                                      |                                              | Mo                            | nitoramento  |                              |
| Meus Protocolos er        | m Pré-Cadastro        |                            |                         |                        |                                                      |                                              |                               |              |                              |
|                           |                       |                            |                         |                        |                                                      |                                              |                               |              |                              |
| Minhas Pendências         | de Protocolos         |                            |                         |                        |                                                      |                                              |                               |              |                              |
|                           |                       | Tino do Processo: 🙆 Tr     | idos O Digital O Físico |                        |                                                      |                                              |                               |              |                              |
|                           |                       | Situação do Processo: • To | dos O Normal/Pendente ( | ○ Sobrestado ○ A       | rauivo Corrente                                      |                                              |                               |              |                              |
|                           |                       | Pendência: Se              | ecione                  | ~                      |                                                      |                                              |                               |              |                              |
| Página 1 de 1             |                       |                            |                         |                        |                                                      |                                              |                               |              |                              |
| Protocolo                 | Tipo Interessado      | Número/Ano Documento       | Palavra-Chave           | Local Atual            | Data de Envio                                        | Dias no Local                                | Dt. Max. Conclusao Finalidade | Detalhamento | Assinar Situação Recusar Ana |
| Página 1 de 1             |                       |                            |                         |                        |                                                      |                                              |                               |              |                              |
|                           |                       |                            |                         | Assi                   | inar/Recusar Document                                | os                                           |                               |              |                              |
|                           |                       |                            |                         |                        |                                                      |                                              |                               |              |                              |
| Avisos de Protocolo       | <b>b</b>              |                            |                         |                        |                                                      |                                              |                               |              |                              |
|                           |                       |                            |                         |                        |                                                      |                                              |                               |              |                              |
|                           | umentos não Protocola | dos                        |                         |                        |                                                      |                                              |                               |              |                              |
| Pendências de Doc         |                       |                            |                         |                        |                                                      |                                              |                               |              |                              |
| Pendências de Doc         |                       |                            |                         |                        |                                                      |                                              |                               |              |                              |

Em caso de dúvidas, entre em contato com a Central de Atendimentos da Celepar pelo telefone (41) 3200-5007.

#### 1.3. INSERINDO UM PROTOCOLO

| D) epro                    | TOCOLO                |                            |                         |                     |                            |                           |                    |            |              |         |          | ARANÁ<br>VERNO DO EST<br>RETARIA DA ADMINISTRA<br>E DA PREVIDÊNCIA |
|----------------------------|-----------------------|----------------------------|-------------------------|---------------------|----------------------------|---------------------------|--------------------|------------|--------------|---------|----------|--------------------------------------------------------------------|
| Tela Inicial               | Protocolo Geral       | Sair                       |                         |                     |                            |                           |                    |            |              |         |          |                                                                    |
| 1 de Julho de 2022 - 13:34 | :43                   |                            |                         |                     |                            |                           |                    |            | 0            |         | - ¥6_    | 2_32_3 (00022p) - vol                                              |
| -vindo!                    |                       |                            |                         |                     |                            |                           |                    |            |              |         |          |                                                                    |
|                            |                       |                            |                         |                     | seu último aces            | so ocorreu dia .          |                    |            |              |         |          |                                                                    |
|                            |                       |                            | O atual nivel           | de confiabilidade d | os seus dados pessoais foi | obtido pela verificação d | o CPF.             |            |              |         |          |                                                                    |
|                            |                       | Minhas Pendências          |                         |                     |                            |                           |                    | Moni       | toramento    |         |          |                                                                    |
|                            |                       |                            |                         |                     |                            |                           |                    |            |              |         |          |                                                                    |
| Meus Protocolos er         | m Pré-Cadastro        |                            |                         |                     |                            |                           |                    |            |              |         |          |                                                                    |
|                            |                       |                            |                         |                     |                            |                           |                    |            |              |         |          |                                                                    |
| Minnas Pendências          | s de Protocolos       |                            |                         |                     |                            |                           |                    |            |              |         |          |                                                                    |
|                            |                       | Tipo do Processo: 🧿 To     | dos 🔿 Digital 🔿 Físico  |                     |                            |                           |                    |            |              |         |          |                                                                    |
|                            |                       | Situação do Processo: 🧿 To | dos 🔿 Normal/Pendente 🔿 | Sobrestado 🔿 Ar     | quivo Corrente             |                           |                    |            |              |         |          |                                                                    |
|                            |                       | Pendência: Sel             | ecione                  | ~                   |                            |                           |                    |            |              |         |          |                                                                    |
| Página 1 de 1              |                       |                            |                         |                     |                            |                           |                    |            |              |         |          |                                                                    |
| Protocolo                  | Tipo Interessado      | Número/Ano Documento       | Palavra-Chave           | Local Atual         | Data de Envio              | Dias no Local             | Dt. Max. Conclusao | Finalidade | Detalhamento | Assinar | Situação | Recusar Analisar                                                   |
| Página 1 de 1              |                       |                            |                         |                     |                            |                           |                    |            |              |         |          |                                                                    |
|                            |                       |                            |                         | Assi                | nar/Recusar Documer        | ntos                      |                    |            |              |         |          |                                                                    |
|                            |                       |                            |                         |                     |                            |                           |                    |            |              |         |          |                                                                    |
| Avisos de Protocolo        | 0                     |                            |                         |                     |                            |                           |                    |            |              |         |          |                                                                    |
|                            |                       |                            |                         |                     |                            |                           |                    |            |              |         |          |                                                                    |
|                            |                       |                            |                         |                     |                            |                           |                    |            |              |         |          |                                                                    |
| Pendências de Doc          | umentos não Protocola | dos                        |                         |                     |                            |                           |                    |            |              |         |          |                                                                    |
| Avisos de Documer          | ntos não Protocolados |                            |                         |                     |                            |                           |                    |            |              |         |          |                                                                    |
|                            |                       |                            |                         |                     |                            |                           |                    |            |              |         |          |                                                                    |
|                            |                       |                            |                         |                     |                            |                           |                    |            |              |         |          |                                                                    |
|                            |                       |                            |                         |                     |                            |                           |                    |            |              |         |          |                                                                    |
|                            |                       |                            |                         |                     |                            |                           |                    |            |              |         |          |                                                                    |

Clique em "Protocolo Geral" e selecione "incluir processo".

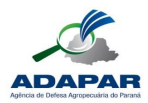

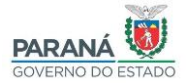

Você será direcionado a página "Protocolar Solicitação"

| $\mathbf{D}_{\mathbf{e}PROTO}$ |                                                                                    |                                                                                                    |                                       |
|--------------------------------|------------------------------------------------------------------------------------|----------------------------------------------------------------------------------------------------|---------------------------------------|
| la Inicial                     | Protocolo Geral S                                                                  | r                                                                                                    | E DA PREVIDÊNCIA                      |
| ie Julho de 2022 - 12:02:55    | <b>_</b>                                                                           | 0.                                                                                                    | - v6_2_32_3 (00018p) - vol            |
|                                | Protocolar Solicitação                                                             | (*) Campo de preenchimento obrigatório.                                                                                                    |                                       |
|                                | Protocolar Solicitação                                                             |                                                                                                    |                                       |
|                                | O sistema eProtocolo é o sistema de tra<br>de Arquivos do Estado, para controlar o | nitação interno ao Poder Executivo do Estado do Paraná, de acordo com o Decreto Estadual 7304/2021, tendo como objetivo unificar e dar maior agilidade e segurança às atividades de Protocol<br>documentos protocolados e não protocolados, emitidos e recebidos no âmbito dos órgãos e entidades do Governo do Estado. | o e Organização                       |
|                                | Antes de concluir sua solicitação se faz<br>acompanhados dos anexos referidos no   | ecessário detalhar o pedido, com dados do interessado, drgão/entidade de destino e incluir os arquivos necessários para a análise do pedido. De acordo com o Decreto Estadual 9360/2018, os<br>próprio requermento serilo sumanamente arquivados.                                                                       | sedidos não                           |
|                                | Dados do Requerente                                                                |                                                                                                    |                                       |
|                                | Nom                                                                                |                                                                                                    |                                       |
|                                | E-ma                                                                               |                                                                                                    |                                       |
|                                | Telefon                                                                            |                                                                                                    |                                       |
|                                | Dados de Cadastro                                                                  |                                                                                                    |                                       |
|                                | * pai                                                                              | BRASIL                                                                                                    |                                       |
|                                | * Estad                                                                            | PR v                                                                                                    |                                       |
|                                | = Cidade                                                                           | Selecione V 10                                                                                                    |                                       |
|                                | *Processo abrangido por prioridad                                                  | O Sim @ Mão                                                                                                    |                                       |
|                                | Solicitação                                                                        |                                                                                                    |                                       |
|                                | * Sigilos                                                                          | ⊂ Osim ⊚Não                                                                                                    |                                       |
|                                | Instificativa Giali                                                                |                                                                                                    |                                       |
|                                | Justineau va orge                                                                  | A                                                                                                    |                                       |
|                                | * Orgão/Entidade de destin                                                         | <u>Selectione 20</u>                                                                                                    |                                       |
|                                |                                                                                    | 11 * B I U & x, x <sup>2</sup> & % C # k                                                                                                    |                                       |
|                                |                                                                                    |                                                                                                    |                                       |
|                                | * Descreva aqui sua solicitação                                                    | 20                                                                                                    |                                       |
|                                |                                                                                    | 5                                                                                                    |                                       |
|                                |                                                                                    |                                                                                                    |                                       |
|                                |                                                                                    |                                                                                                    |                                       |
|                                | Interessados                                                                       |                                                                                                    |                                       |
|                                | * Tipo Identificação                                                               | © CPF O CNPI                                                                                                    |                                       |
|                                | * Nº da Identificação                                                              | 10                                                                                                    |                                       |
|                                | * Nome Interessad                                                                  | 4                                                                                                    |                                       |
|                                |                                                                                    |                                                                                                    |                                       |
|                                |                                                                                    | Incluir Interessado Limpar                                                                                                    |                                       |
|                                | Nenhum interessado incluído                                                        |                                                                                                    |                                       |
|                                |                                                                                    |                                                                                                    |                                       |
|                                | Arquivos                                                                           | Induir preferencialmente arouivos do tipo PDF (A4) com tamanho r                                                                                                    | náximo de 10Mb.                       |
|                                | Arquivo                                                                            | * Atenção, os arquivos em formato 1965, 1965, PMS, MPA e MOV si<br>anexos e não fazem parte do Volu                                                                                                    | io incluidos como<br>ime do Processo. |
|                                | Procurat. Nenhum arquivo selecionad                                                |                                                                                                    |                                       |
|                                | 🛛 Habilitar Ordenação                                                              |                                                                                                    |                                       |
|                                | Nenhum arquivo incluído                                                            |                                                                                                    |                                       |

1° - Informe a cidade onde se localiza a Empresa;

2° - Selecione a opção ADAPAR – AGÊNCIA DE DEFESA AGROPECUÁRIA DO PARANÁ;

3° - Descreva a solicitação a ser atendida no protocolado;

4° - No tipo de identificação selecione CNPJ, informe o número e a razão social da empresa, após clique em "Incluir Interessado";

 $5^{\circ}$  - Clique em "procurar" e adicione os arquivos a serem analisados, eles deverão estar em formato PDF, após faça a assinatura no ícone que aparecerá repita a operação caso necessário.

Finalizado o procedimento clique em "Concluir Solicitação", ou caso deseje inserir um despacho ou descrever maiores detalhes clique em "Adicionar mais informações", neste caso abrirá uma nova tela com um campo para inclusão de texto:

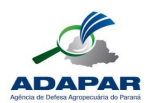

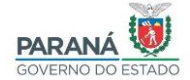

Nesta tela poderão ser incluídos novos documentos, um texto complementar ou anexos em

formato editável usando a opção "Anexos - Procurar" (\*)

Feitas as complementações clicar em "Concluir e Encaminhar"

|                                                                                        |                                                                                                    |                                                                                                    |                                                                                       |                       |                                                                                                    |                                                           |         |                            | SECRETA                     | DA PREVIO               |
|----------------------------------------------------------------------------------------|----------------------------------------------------------------------------------------------------|----------------------------------------------------------------------------------------------------|---------------------------------------------------------------------------------------|-----------------------|----------------------------------------------------------------------------------------------------|-----------------------------------------------------------|---------|----------------------------|-----------------------------|-------------------------|
| nicial<br>Julho de 2022 - 12:04                                                        | Protocolo Geral                                                                                                    | Sair                                                                                                    |                                                                                       |                       |                                                                                                    |                                                           | 0       |                            | - v6_2_32                   | _3 (0001                |
| ocolo                                                                                  |                                                                                                    |                                                                                                    |                                                                                       |                       |                                                                                                    |                                                           |         |                            |                             |                         |
|                                                                                        |                                                                                                    |                                                                                                    |                                                                                       |                       |                                                                                                    |                                                           |         |                            |                             |                         |
|                                                                                        |                                                                                                    | Processo                                                                                                    |                                                                                       |                       | Complem                                                                                                    | ento                                                      |         |                            |                             |                         |
| - Protocolo                                                                            |                                                                                                    |                                                                                                    |                                                                                       |                       |                                                                                                    |                                                           |         |                            |                             |                         |
|                                                                                        | Protocolo: 19.255.561-2<br>Órgão: CIDADAO - PAP                                                                                                    | RANÁ INTELIGÊNCIA ARTIFICIAL - PIÁ                                                                                                    | Tipo: Digita<br>Cadastrado em: 21/07                                                  | /2022                 | Situação: Pré Cadastro<br>Sigiloso: Não                                                                       |                                                           |         |                            |                             |                         |
|                                                                                        | Assunto: DEFESA AGROP                                                                                                    | PECUARIA                                                                                                    | Palavras-Chaves: CIDA                                                                 | DAO                   |                                                                                                    |                                                           |         |                            |                             |                         |
|                                                                                        | Espécie: SOLICITACAO                                                                                                    |                                                                                                    | Documento: -                                                                          |                       |                                                                                                    |                                                           |         |                            |                             |                         |
| Processo a                                                                             | abrangido por prioridade: Não                                                                                                    |                                                                                                    |                                                                                       |                       |                                                                                                    |                                                           |         |                            |                             |                         |
| De                                                                                     | etalhamento do Processo: Solicitação                                                                                                    | eclusão de cadastro em CIDADAO                                                                                                    |                                                                                       |                       |                                                                                                    |                                                           |         |                            |                             |                         |
|                                                                                        | Local Attail to Processo. Aguardando con                                                                                                    |                                                                                                    |                                                                                       |                       |                                                                                                    |                                                           |         |                            |                             |                         |
| Protocolos A                                                                           | Apensados                                                                                                    |                                                                                                    |                                                                                       |                       |                                                                                                    |                                                           |         |                            |                             |                         |
|                                                                                        |                                                                                                    |                                                                                                    |                                                                                       |                       |                                                                                                    |                                                           |         |                            |                             |                         |
| Interessado                                                                            | Tipo                                                                                                    |                                                                                                    | Nome                                                                                  |                       | Tipo de Doc.                                                                                                  |                                                           |         | Identificação              |                             |                         |
|                                                                                        | PESSOA FISICA                                                                                                    |                                                                                                    |                                                                                       | CPF                   |                                                                                                    |                                                           |         |                            |                             |                         |
| + Interessado                                                                          | o 2                                                                                                    |                                                                                                    |                                                                                       |                       |                                                                                                    |                                                           |         |                            |                             |                         |
|                                                                                        |                                                                                                    |                                                                                                    |                                                                                       |                       |                                                                                                    |                                                           |         |                            |                             |                         |
| Processo Rei                                                                           | acionado                                                                                                    |                                                                                                    |                                                                                       |                       |                                                                                                    |                                                           |         |                            |                             |                         |
|                                                                                        |                                                                                                    |                                                                                                    | Alterar Dados Cadastrais                                                              |                       |                                                                                                    |                                                           |         |                            |                             |                         |
| - Volume do Pr                                                                         | Processo                                                                                                    |                                                                                                    |                                                                                       |                       |                                                                                                    |                                                           |         |                            |                             |                         |
|                                                                                        |                                                                                                    |                                                                                                    | Ainda não há volume gerado.                                                           |                       |                                                                                                    |                                                           |         |                            |                             |                         |
| -                                                                                      |                                                                                                    |                                                                                                    |                                                                                       |                       |                                                                                                    |                                                           |         |                            |                             |                         |
| Rascunhos                                                                              | *Dae.                                                                                                    | cunho Progran Nenhum arquivo selecionado                                                                                                    |                                                                                       |                       |                                                                                                    |                                                           |         |                            |                             |                         |
| Inserido por                                                                           | Data                                                                                                    | Arquivo Tipo d                                                                                                    | Observações Download                                                                  | Mover para Do         | cumentos                                                                                                    |                                                           |         | Alterar                    | Exclu                       | uir                     |
|                                                                                        |                                                                                                    |                                                                                                    |                                                                                       |                       |                                                                                                    |                                                           |         |                            |                             |                         |
| - Incluir Docur                                                                        | imento. Informação ou Desnacho                                                                                                    |                                                                                                    |                                                                                       |                       |                                                                                                    |                                                           |         |                            |                             |                         |
| - Incluir Docur                                                                        | imento, Informação ou Despacho<br>"Arquivo (Procurar) Nenhum arq                                                                                                    | uivo selecionado.                                                                                                    |                                                                                       |                       | Listar Modelos                                                                                                |                                                           |         |                            |                             |                         |
| - Incluir Docur                                                                        | mento, Informação ou Despacho<br>"Arquivo Procurar Nenhum arq                                                                                                    | uvio selecionado.                                                                                                    |                                                                                       |                       | Listar Modelos                                                                                                |                                                           |         |                            |                             |                         |
| Incluir Docur                                                                          | mento, Informação ou Despacho<br>"Arquivo <u>Procurar</u> Nenhum arq<br>" Espécie: DESPACHO                                                                                                    | uivo selecionado.                                                                                                    |                                                                                       | G                     | Listar Modelos                                                                                                | < •                                                       |         |                            |                             | -                       |
| Incluir Docur                                                                          | emento, Informação ou Despacho<br>"Arquivo <u>Procura:</u> Nenhum arq<br>" Espécie: DESPACHO<br>11 <b>-</b> B                                                                                                    | uvvo selecionado.<br>3 I II - S x, x² & %                                                                                                    | D C #                                                                                 | E                     | Listar Modelos                                                                                                | ¢ ¥ ]                                                     |         |                            |                             |                         |
| Incluir Docur                                                                          | mento, Informação ou Despacho<br>"Arquivo <u>Procura:</u> Nenhum arq<br>• Espécie: DESPACHO<br>11 ▼ B                                                                                                    | uvvo selecionado.<br>3 I II -S x, x² 🌢 %                                                                                                    | D C 🖋 k                                                                               | i                     | Listar Modelos                                                                                                | < ▼]                                                      |         |                            |                             |                         |
| Incluir Docur                                                                          | *Arquivo Procura: Nenhum arq<br>* Espécie: DESPACHO<br>11 * B<br>* Texto:                                                                                                    | uvvo selecionado.<br>3 <i>I I</i> -6 x, x² <b>6</b> %                                                                                          | D C 🖋 k                                                                               | i.                    | Listar Modelos                                                                                                | ¢ *)                                                      |         |                            |                             |                         |
| Incluir Docur                                                                          | *Arquivo Procura: Nenhum arq<br>* Espécie: DESPACHO<br>11 * B<br>* Texto:                                                                                                    | uvvo selecionado.<br>3 <i>I</i> II -6 x, x² <b>6</b> %                                                                                         | रु ट 🖋 k                                                                              |                       | Listar Modelos                                                                                                | ¢ *)                                                      |         |                            |                             |                         |
| Incluir Docur                                                                          | emento, Informação ou Despacho<br>"Arquivo   Procurar Nenhum arq<br>" Espédie:   DESPACHO<br>11 *   B<br>" Texto:                                                                                                    | uvvo selecionado.<br>3 I II -6 x. x² 🌢 🗞                                                                                                    | D C 🖋 k                                                                               |                       | Listar Modelos                                                                                                | < v)                                                      | 0000    |                            |                             |                         |
|                                                                                        | * Texto:                                                                                                    | uivo selecionado.<br>3 / 12 - S- x <sub>3</sub> x <sup>2</sup> <b>4</b> %                                                                      | D C / k                                                                               |                       | Listar Modelos                                                                                                | <ul> <li>• • )</li> <li>0/1</li> </ul>                    | 0000    |                            |                             |                         |
|                                                                                        | *Arquivo [Procrac.] Nenhum erq<br>*Arquivo [Procrac.] Nenhum erq<br>* Espédie: DESPACHO<br>11 * B<br>* Texto:                                                                                                    | 111 vo selecionado.                                                                                                    | D C Salvar Arquivo                                                                    |                       | Listar Modelos                                                                                                | ¢ *                                                       | 0000    |                            |                             |                         |
| Incluir Docur Documentos Ordem                                                         | *Arquivo [Procrac.] Nenhum erq<br>*Arquivo [Procrac.] Nenhum erq<br>* Espédie: DESPACHO<br>11 * B<br>* Textos                                                                                                    | urvo selecionado.                                                                                                    | D C # k                                                                               |                       | Listar Modelos<br>3<br>Restrição                                                                              | C V                                                       | 0000    | Recusar                    | Adicionar ao                | Excluit                 |
| Incluir Docur Documentos Ordem 2                                                       | *Arquivo [Procrac.] Nenhum erq<br>*Arquivo [Procrac.] Nenhum erq<br>* Espédiei [DESPACHO<br>11 * B<br>* Textor                                                                                                    | turvo selecionado.<br>3 I IL & x, x² 4 %                                                                                                    | D C P k<br>Limpar Salvar Arquivo                                                      | 2                     | Listar Modelos<br>2<br>Restrição<br>3                                                                         | C y O(1)                                                  | 00000   | Recusar                    | Adicioner ao<br>Volume      | Excluit<br>X            |
| Incluir Docur  Documentos  Ordem  2  3                                                 | * Espédie:<br>* Textor<br>* Textor<br>* Textor                                                                                                    | turvo selecionado.                                                                                                    | C C K                                                                                 |                       | Restrição<br>O                                                                                                | C y O/1                                                   | 0000    | Recusar                    | Adicionar aa<br>Volume      | Excluit<br>X            |
| Incluir Docur  Documentos Ordem  Salvar Ordem                                          | * Textor<br>DESPACHO<br>* Textor<br>DESPACHO<br>Textor<br>* Textor<br>DESPACHO<br>11 * B<br>* Textor<br>0<br>0<br>0<br>0<br>0<br>0<br>0<br>0<br>0<br>0<br>0<br>0<br>0                                                                                                    | turvo selecionado.                                                                                                    | D C P k<br>Limpar Salvar Arquivo<br>Arquive                                           | oluma                 | Listar Hodelos<br>3<br>Restrição<br>3<br>3                                                                    | Solicitar<br>Assinatura                                   | Assinar | Recusar                    | Adicionar ao<br>Volume      | Excluin<br>X            |
| Incluir Docur  Documentos Ordem  Salvar Ordem Parecer de                               | * Espécie: DESPACHO<br>* Texto:<br>DESPACHO<br>* Texto:<br>DESPACHO<br>* Texto:<br>DESPACHO<br>* Texto:<br>DESPACHO<br>* Texto:                                                                                                    | turvo selecionado.                                                                                                    | C C K                                                                                 | olume                 | Listar Hodelos<br>3<br>Restrição<br>3<br>3                                                                    | Solicitar<br>Assinatura                                   | Assinar | Recusar                    | Adicionar ao<br>Volume      | Excluit<br>X            |
| Documentos Ordem 2 3 Salvar Ordem Parecer de andamento 21/                             | amento, Informação ou Despacho<br>*Arguivo Procurac Nenhum arg<br>* Espédei: DESPACHO<br>11 * B<br>* Textor<br>* Textor<br>Descurator<br>Descurator | nuivo selecionado.                                                                                                    | C C Kalvar Arquivo<br>Limpar Salvar Arquivo<br>Arquive<br>Atualizar V<br>Hovimentação | otume                 | Listar Hodelos<br>3<br>Restrição<br>3<br>3                                                                    | C v )<br>Solicitor<br>Assinatore                          | Assinar | Recusar<br>olicitar Ass    | Adicionar ao<br>Volume      | Excluit<br>X<br>Cancela |
| Incluir Docur                                                                          | amento, Informação ou Despacho<br>"Arquivo Procara Nenhum arq<br>" Espédie: DESPACHO<br>11 * B<br>* Texto:<br>10 * Company<br>* Texto:<br>Despectation por<br>Despectation por<br>Despectatio                                                                                                    | nuivo selecionado.                                                                                                    | C C Kalvar Arquivo<br>Limpar Salvar Arquivo<br>Arquivo<br>Atualizar V<br>Movimentação | olume                 | Listar Hodelos                                                                                                | Solicitar<br>Assinators                                   | Assinar | Recusar<br>olicitar Ass    | Adicionar ao<br>Volume      | Excluin X               |
| Documentos<br>Ordem<br>2<br>3<br>Salva Ordem<br>Parecer de<br>andamento 21/n<br>Anexos | Amento, Informação ou Despacho "Arquivo Procurar Nenhum arq " Espédei: DESPACHO 11 * B                                                                                                    | uivo selecionado.<br>3 / L & X, X <sup>4</sup> & O<br>Pré Cadastro realizado por<br>Pré Cadastro realizado por<br>Tienhum arquivo selecionado. | C Z k<br>Limpar Salvar Arquivo<br>Arquivo<br>Atualizar V<br>Movimentação              | olume                 | Listar Hodelos<br>2<br>2<br>2<br>2<br>2<br>2<br>2<br>2<br>2<br>2<br>2<br>2<br>2<br>2<br>2<br>2<br>2<br>2<br>2 | ori<br>Solicitor<br>Solicitor<br>References<br>References | Assinar | Recusar<br>olicitar<br>Ass | Adicionar a a<br>Volume     | Excluii<br>X<br>Cancela |
| Incluir Docur Documentos Ordem Salvar Ordem Salvar Ordem Anaxos Inserido por           | Anguivo Processo.<br>*Arguivo Processo.<br>* Espédie: DESPACHO<br>11 * B<br>* Texto:<br>007/2022 12:08:59<br>* Anexo Processo<br>* Anexo Processo.                                                                                                    | tuivo selecionado.                                                                                                    | D C A k<br>Limpar Salvar Arquivo<br>Arquivo<br>Atualizar V<br>Hovimentação            | o<br>Arquive Original | Restrição<br>O                                                                                                | Cori                                                      | oooo    | Recusar<br>olicitar<br>ass | Adicionar ao<br>Volane<br>T | Excluir<br>Cancele      |

Você receberá no e-mail cadastrado a informação de que foi protocolado uma solicitação e o número do processo para acompanhamento.